Windows Vista でデータ実行防止(DEP)機能が動作する影響で、「ガリレオバージョン8は動作を停止しました。」のメッセージが表示される件につきまして、以下の手順で、DEP機能を OFF 設定することで、対策が行えます。

操作手順

**1:**「コンピュータ」を右クリックし、表示されるメニューから「プロパティ」をクリックします。

| איר<br>ריאניר | 5                                            |
|---------------|----------------------------------------------|
|               | <b>開く(O)</b><br>エクスプローラ(X)<br>検索(E)<br>管理(G) |
|               | ネットワーク ドライブの割り当て(N)<br>ネットワーク ドライブの切断(C)     |
|               | ショートカットの作成(S)<br>削除(D)<br>名前の変更(M)           |
|               | プロパティ(R)                                     |

2:「コンピュータの基本的な情報の表示」が表示されます。

画面の左にあるタスクの中から「システムの詳細設定」をクリックします。

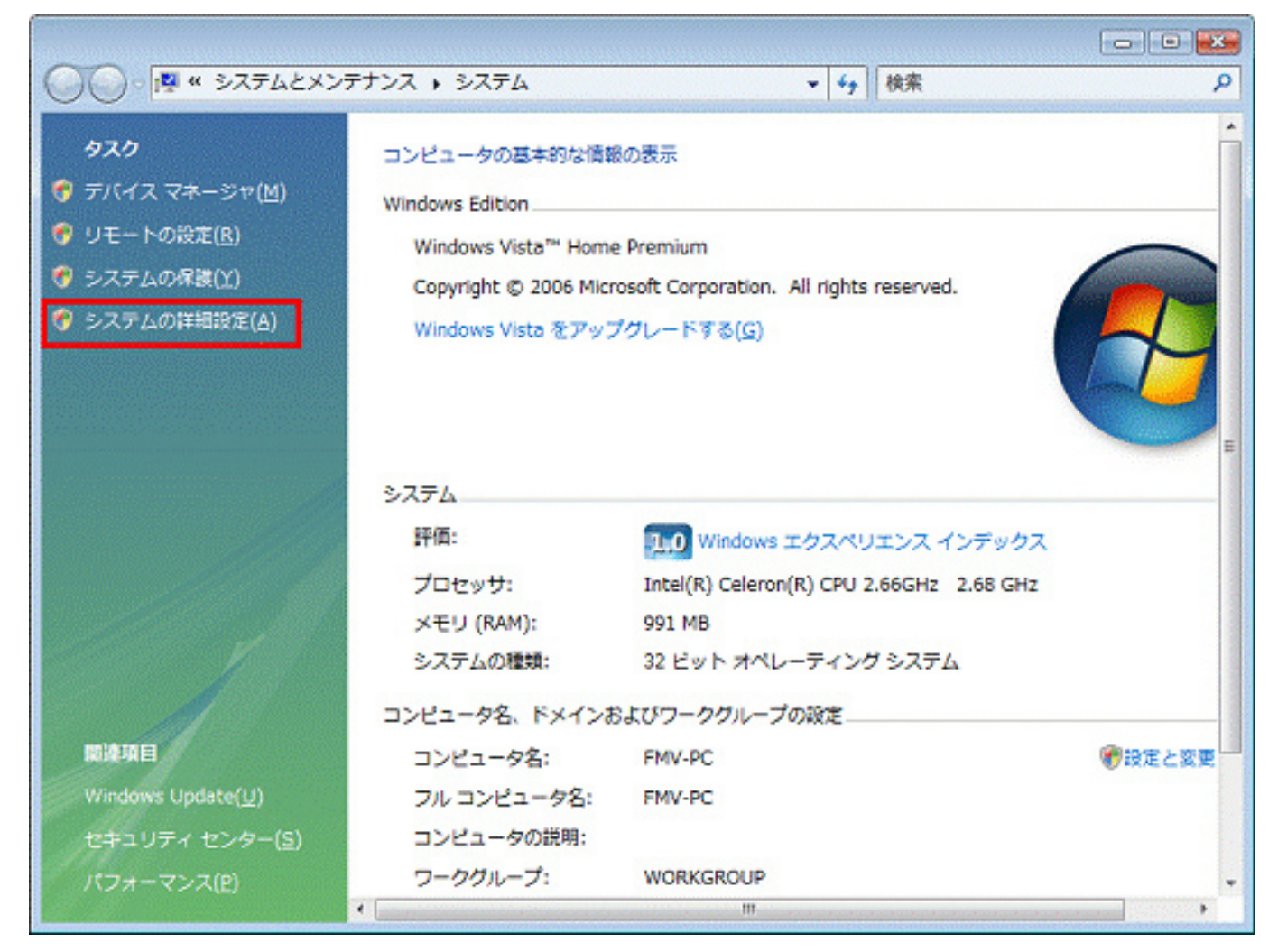

**3:**「ユーザーアカウント制御」が表示されます。 「続行」ボタンをクリックします。 4:「システムのプロパティ」が表示されます。

「詳細設定」タブをクリックします。

| システムのプロパティ                                                             |                             |
|------------------------------------------------------------------------|-----------------------------|
| コンピュータ名 ハードウェア 詳細設定 システムの                                              | 保護 リモート                     |
| Administrator としてログオンしない場合は、これら<br>パフォーマンス<br>視覚効果、プロセッサのスケジュール、メモリ使用、 | Dほとんどの変更はできません。<br>および仮想メモリ |
|                                                                        | 設定(S)                       |
| ユーザー プロファイル<br>ログオンに関連したデスクトップ設定                                       |                             |
|                                                                        | 設定(E)                       |
| 起動と回復                                                                  |                             |
| システム起動、システム障害、およびデバッグ情報                                                | 55cb/T\                     |
|                                                                        | ER/E(1)                     |
|                                                                        | 環境変数(N)                     |
| ОК                                                                     | <b>キャンセル</b> 適用(A)          |

5:「詳細設定」タブが表示されます。

「パフォーマンス」グループの「設定」ボタンをクリックします。

| システムのプロパティ                                                                                             |
|----------------------------------------------------------------------------------------------------|
| コンピュータ名 ハードウェア 詳細設定 システムの保護 リモート                                                                       |
| Administrator としてロヴオンしない場合は、これらのほとんどの変更はできません。<br>パフォーマンス<br>視覚効果、プロセッサのスケジュール、メモリ使用、および仮想メモリ<br>設定(S) |
| ユーザー プロファイル<br>ログオンに関連したデスクトップ設定<br>設定(E)                                                              |
| 起動と回復                                                                                                  |
| システム起動、システム障害、およびデバッグ情報                                                                                |
|                                                                                                    |
| 環境変数(N)                                                                                                |
| OK キャンセル 適用(A)                                                                                         |

6:「パフォーマンスオプション」が表示されます。

「データ実行防止」タブをクリックします。

| パフォーマンス オプション                                                                                                    |  |  |
|----------------------------------------------------------------------------------------------------|--|--|
| 視覚効果 詳細設定 データ実行防止                                                                                                    |  |  |
| コンピュータの Windows のデザインとパフォーマンスに使う設定を選択してください。                                                                                                    |  |  |
| <ul> <li>● コンピュータに応じて最適なものを自動的に選択する(1)</li> <li>● デザインを優先する(B)</li> </ul>                                                                                                    |  |  |
| ◎パフォーマンスを優先する(P)                                                                                                    |  |  |
| <ul> <li>✓ Windows 内のアニメーション コントロールと要素</li> <li>✓ アイコンのかわりに縮小版を表示する</li> <li>✓ ウィンドウとボタンに視覚スタイルを使用する</li> <li>✓ ウィンドウを最大化や最小化するときにアニメーションで表示する</li> <li>✓ コンボ ボックスをスライドして聞く</li> <li>✓ スクリーン フォントの縁を滑らかにする</li> <li>✓ タスク バー ボタンをスライドする</li> <li>✓ デスクトッブ コンボジションを有効にする</li> <li>✓ デスクトッブのアイコン名に彩を付ける</li> <li>✓ ドラッグ中にウィンドウの内容を表示する</li> <li>✓ ヒントをフェードまたはスライドで表示する</li> <li>✓ ロッパルちょ ニョーマ</li> </ul> |  |  |
| OK キャンセル 適用( <u>A</u> )                                                                                                    |  |  |

7: データ実行防止 (DEP) の設定を変更します。

「重要な Windows のプログラムおよびサービスについてのみ有効にする」をク リックします.

| パフォーマンス オブション                                                   |  |  |
|-----------------------------------------------------------------|--|--|
| 視覚効果 詳細設定 データ実行防止                                               |  |  |
|                                                                 |  |  |
| データ実行防止 (DEP) は、ウイルスやその他のセキュリティの脅威<br>による損害を防がのに役立ちます。詳細を表示します。 |  |  |
| ◎ 重要な Windows のプログラムおよびサービスについてのみ有効にする(T)                       |  |  |
| ● *ケ(-※12月オネのたの支除シ(オペアのゴログラ) た ドびサードフ(-つく)ア DEP た               |  |  |
| ー パロをがするのものをはくすべてのプログラムおよびサービスについて DEP を<br>有効にする(山):           |  |  |
|                                                                 |  |  |
|                                                                 |  |  |
|                                                                 |  |  |
|                                                                 |  |  |
|                                                                 |  |  |
|                                                                 |  |  |
| 28186/C) 8186/C)                                                |  |  |
|                                                                 |  |  |
| お使いのコンピュータのブロセッサは、ハードウェア ベースの DEP をサポートして<br>います。               |  |  |
|                                                                 |  |  |
|                                                                 |  |  |
| OK キャンセル 適用(A)                                                  |  |  |

**8**: 設定の変更ができたら、「OK」ボタンをクリックし、「パフォーマンス オプション」 を閉じます。

**9:**「変更結果はコンピュータを再起動しなければ有効になりません。」と表示されま す。「OK」ボタンをクリックします。

| コントロール パネルの [システム]            |
|-------------------------------|
| 変更結果はコンピュータを再起動しなければ有効になりません。 |
| ок                            |

表示されない場合は、次の手順に進みます。

**10:**「システムのプロパティ」に戻ります。 「×」ボタンをクリックし、「システムのプロパティ」を閉じます。

**11:**「コンピュータの基本的な情報の表示」に戻ります。 「×」ボタンをクリックし、「コンピュータの基本的な情報の表示」を閉じます。

**12:** Windows VISTA を再起動してください。

13: ガリレオを実行し同じ操作をして、現象が無くなることを確認してください。

以上よろしくお願いいたします。